### HP Photosmart C4500 All-in-One series

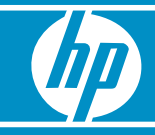

## 從此處開始

시작

# 从这里开始

### Start Here

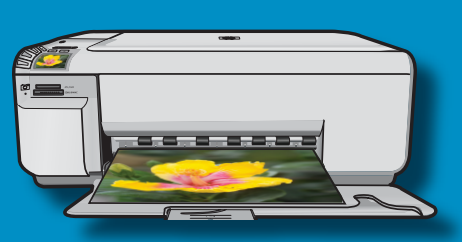

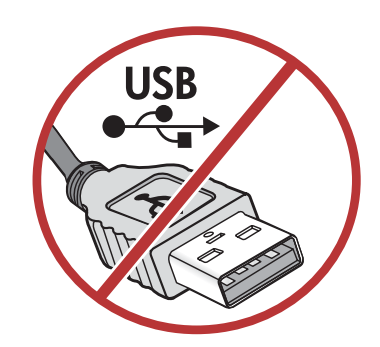

**重要事項**:在系統出現提示之前,請勿連接 USB 纜線。 纜線用於無線安裝與 USB 安裝。

**중요:** 메시지가 표시되기 전에는 USB 케이블을 연결하지 마십시오. 케이블은 무선과 USB 설정 모두에 사용됩니다.

**注意:** 请勿连接 USB 线,除非系统出现提示。 USB 线用于无线安装和 USB 安装。

**IMPORTANT:** Do not connect the USB cable until prompted. The cable is used for both Wireless and USB setup.

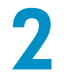

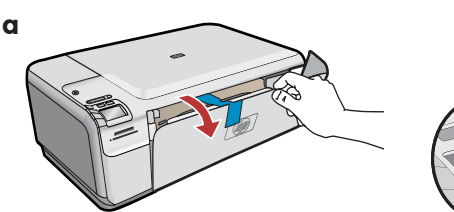

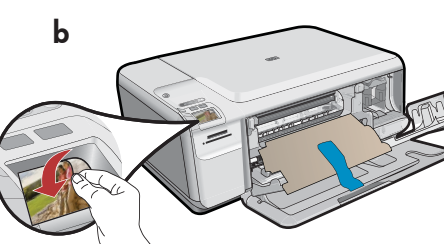

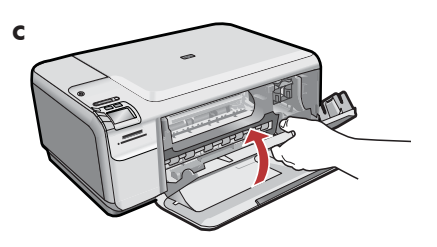

- a. 放下紙匣與列印墨匣門。
- **b**. 撕掉顯示器上的貼紙。拆掉裝置的所有包裝 材料並撕掉保護膜。
- c. 關閉列印墨匣門。

- a.放下纸盒和墨盒门。
- **b.**揭下显示屏上的标签。取下设备上的所有包装材 料及保护膜。
- **c.** 关闭墨盒门。

- a.용지함 및 잉크 카트리지 덮개를 모두 내립니다.
- b.디스플레이에서 스티커를 제거합니다. 장치에서 모든 포장재와 보호 필름을 제거합니다.
- c. 잉크 카트리지 덮개를 닫습니다.

- **a.** Lower both the paper tray and the print cartridge door.
- **b.** Remove the sticker from the display. Remove all packing material and protective film from the device.
- c. Close the print cartridge door.

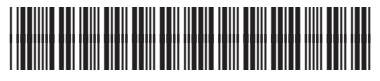

Q8400-90030

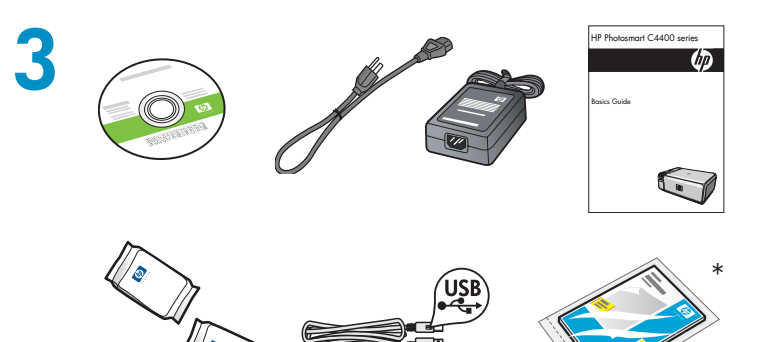

檢查包裝盒中的物品。物品可能有所不同。 \*可能包含

상자의 내용물을 확인합니다. 상자의 내용물이 다를 수 있습니다. \*포함되어 있을 수도 있습니다

检查包装盒内的物品。包装盒内的物品可能 有所不同。 \*可能包含

Verify the box contents. The contents of your box may differ. \*May be included

- **a.**接上電源線與轉接器。
- **b.**按下 @ 開啓 HP All-in-One。
- a.전원 코드와 어댑터를 연결합니다.
- **b.** ⑩ 을 눌러 HP All-in-One을 켭니다.

**a.**连接电源线和适配器。 **b.**按 ◎ 启动 HP All-in-One。

**a.** Connect the power cord and adapter. **b.** Press (1) to turn on the HP All-in-One.

5

- 如果系統提示您設定語言和國家/地區, 請使用方向鍵從語言清單中選取您需要的語 言,然後按「OK」進行確認。選取您所在的 國家/地區,然後按「OK」進行確認。
- 如果系統提示您安裝列印墨匣,請轉至本指 南中的下一步。
- 언어 및 국가/지역을 설정하라는 메시지가 나타나면, 화살표를 이용하여 언어 목록에서 언어를 선택한 후, OK(확인)를 눌러 확인합 니다. 국가/지역을 선택한 후 OK(확인)를 눌러 확인합니다.
- 잉크 카트리지를 설치하라는 메시지가 나타 나면, 이 지침의 다음 단계로 넘어갑니다.

- 如果系统提示您设置语言和国家/地区, 请使用箭头从语言列表中选择所需要的语言, 然后按"OK"进行确认。选择您所在的国家/ 地区,按"OK"确认。
- 如果系统提示您安装墨盒,请转至本手册的下一步。
- If a prompt appears asking you to set the language and country/region, use the arrows to select your language from the list of languages, and press OK to confirm. Select your country/ region, and press OK to confirm.
- If a prompt appears asking you to install print cartridges, go to the next step in this guide.

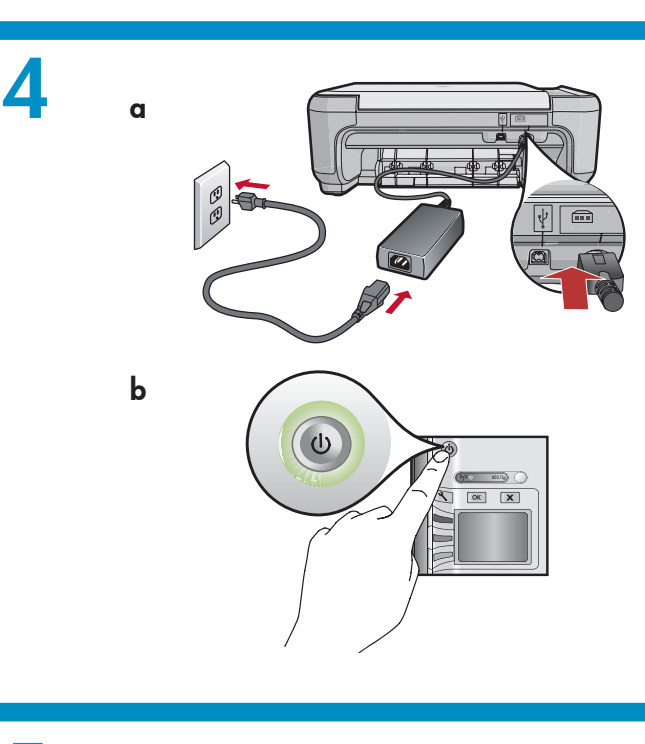

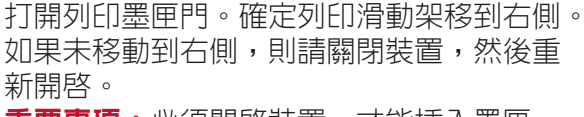

**重要事項**:必須開啓裝置,才能插入墨匣。

잉크 카트리지 덮개를 엽니다. 인쇄 캐리지가 오른쪽으로 움직이는지 확인합니다. 오른쪽으로 움직이지 않으면 장치 전원을 끈 다음 다시 켭니다. 중요: 카트리지를 넣으려면 장치 전원을 켜야 합니다.

打开墨盒门。确保墨盒托架移到右侧。如果墨盒托 架未移到右侧,请关闭设备,然后再次将其启动。 注意:必须打开电源才能放入墨盒。

Open the print cartridge door. Make sure the print carriage moves to the right. If it does not move to the right, turn the device off, then turn it back on again. **IMPORTANT:** The device must be turned on to insert cartridges.

注意:請勿接觸銅色的接點或將膠帶重新貼回 墨匣。 撕掉兩個墨匣上的膠帶。

**주의:** 구리판을 만지거나 카트리지에 테이프를 다시 붙이지 마십시오. 양쪽 카트리지에서 테이프를 제거합니다.

警告:请勿触摸铜色触点或将胶带重新贴回墨盒。 将两个墨盒上的胶带取下。

**CAUTION:** Do not touch the copper-colored contacts or re-tape the cartridges. Remove the tape from both cartridges.

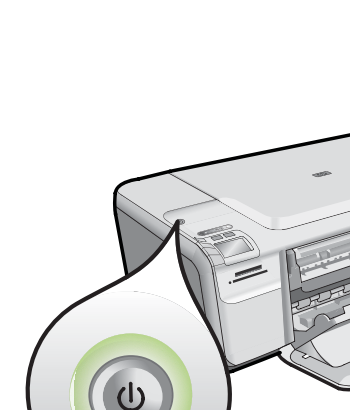

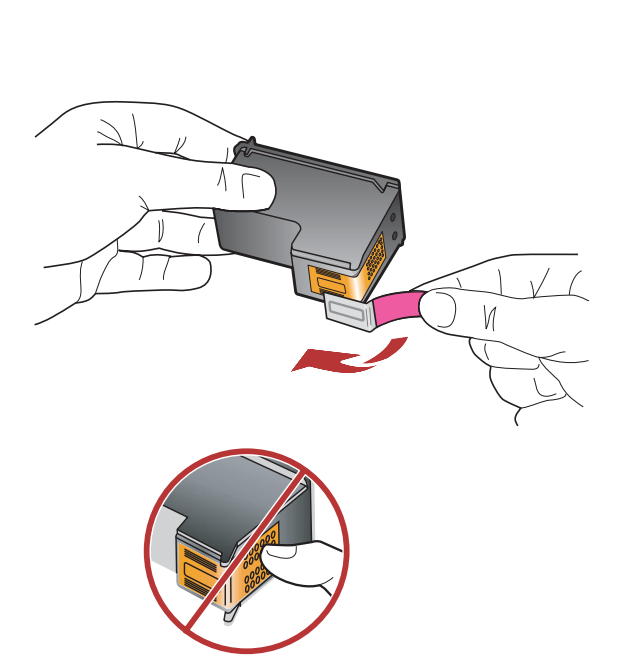

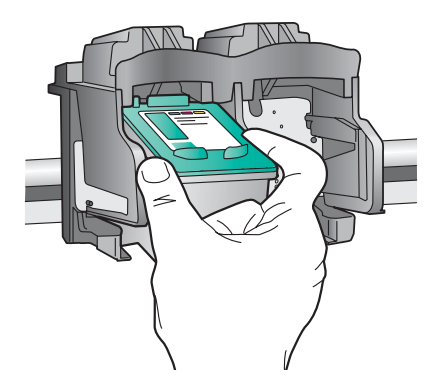

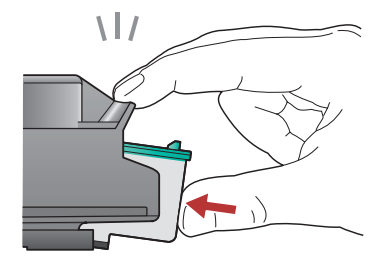

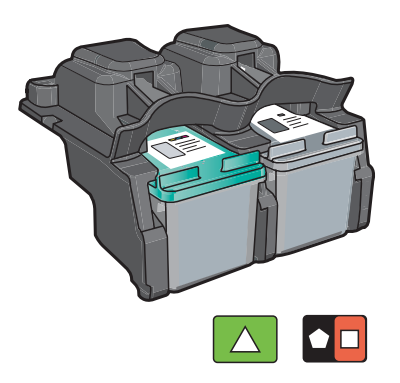

- a.握住墨匣,HP 標誌朝上。
- b.將三色墨匣插入左側墨匣插槽,而將黑色墨匣插入 右側墨匣插槽。
- c. 確定您已將墨匣**穩固地**推入插槽,直到其**卡入** 到位。
- d. 關閉列印墨匣門。
- e. 當系統提示您確認安裝原廠 HP 列印墨匣時, 按「OK」。
- a. HP 로고를 위쪽으로 오게 하여 카트리지를 잡습니다.
- b.3색 카트리지를 왼쪽 카트리지 슬롯에 끼우고 흑백 카트리지를 오른쪽 카트리지 슬롯에 끼웁니다.
- c. 카트리지가 제 위치에 찰칵하고 장착될 때까지 견고히 밀어 넣으십시오.
- d. 잉크 카트리지 덮개를 닫습니다.
- e. 메시지가 나타나면 OK(확인)를 눌러 정품 HP 잉크 카트리지 설치를 확인합니다.
- **a.**手持墨盒,保持 HP 徽标朝上。
- b.将三色墨盒放入左侧墨盒插槽,而将黑色墨盒放入 右侧墨盒插槽。
- c. 务必用力推入墨盒, 直到其卡入到位。
- **d**.关闭墨盒门。
- e.系统提示您确认安装原装 HP 墨盒时,按 "OK"。
- a. Hold the cartridges with the HP logo on top.
- **b.** Insert the **tri-color** cartridge in the **left cartridge slot** and the **black** cartridge in the **right cartridge slot**.
- **c.** Make sure you push the cartridges in **firmly** until they **snap into place**.
- **d.** Close the print cartridge door.
- **e.** Press **OK** when prompted to confirm the installation of genuine HP print cartridges.

拉出紙匣延伸架,並放入一般白紙。按「OK」。

용지함 확장대를 당긴 후 일반 용지를 넣습니다. OK(확인)를 누릅니다.

拉出纸盒延长板,然后放入普通白纸。按"OK"。

Pull out the tray extender, and then load plain white paper. Press **OK**.

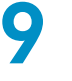

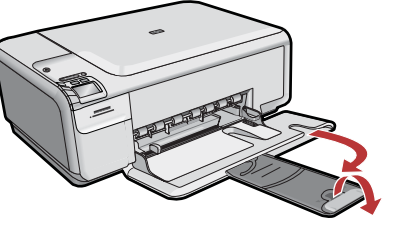

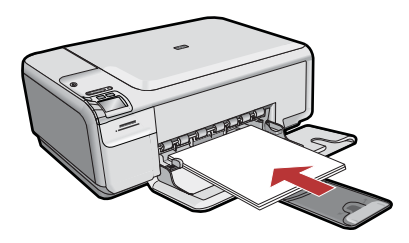

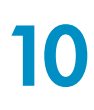

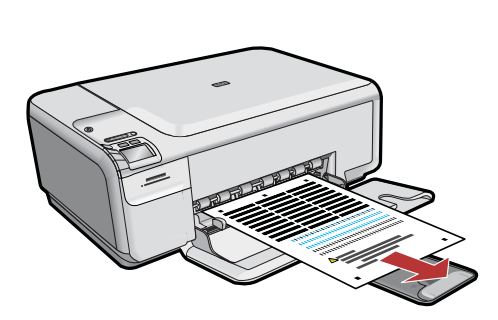

a.請依照顯示器上的指示列印校正頁。

- **b.**抬起蓋板。將校正頁正面向下放在玻璃板
- 上,使紙張頂部貼近右前角。合上蓋板。
- **c.**按「OK」。

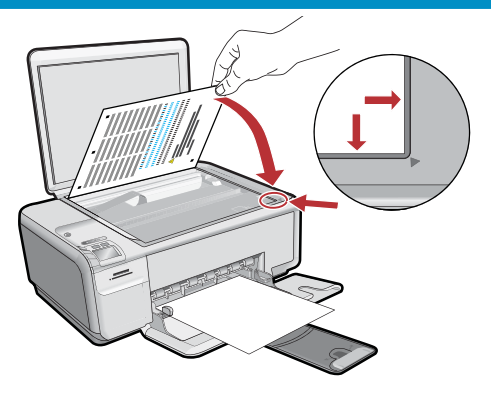

a.按照显示屏上的提示打印校准页。b.打开盖子。将校准页正面朝下放在玻璃板上, 使顶部贴近右前角。盖上盖子。

- c. 按"OK"。
- a. 화면의 지침을 따라 정렬 페이지를 인쇄합 니다.
- b. 뚜껑을 엽니다. 정렬 페이지의 윗 부분이 유리의 앞쪽 오른쪽 모서리와 마주 보도록 배치합니다. 덮개를 닫습니다.
- c. OK(확인)를 누릅니다.

- **a.** Follow the instructions on the display to print the alignment page.
- **b.** Lift the lid. Place the top of the alignment page face down in the front right corner of the glass. Close the lid.
- c. Press OK.

## 11 – (Windows Only)

#### <mark>注意</mark>:在系統出現提示之前,請勿連接

- **USB 纜線**。確定裝置在電腦旁邊以便連接 USB 纜線。
- a. 開啓電腦, 必要時請登入, 接著等候 桌面出現。
- **b.**插入 HP All-in-One CD。
- **重要事項**:如果啓動畫面沒有出現,請依序按
- 兩下「我的電腦」、有 HP 標誌的 CD 圖示、 「setup.exe」。

### 참고: 메시지가 나타날 때까지 USB 케이블을 연결하지 마십시오.

USB 케이블을 연결할 수 있도록 장치를 컴퓨터 가까이 두십시오.

a. 컴퓨터의 전원을 켜고 필요한 경우
 로그인한 후 바탕 화면이 나타날 때까지
 기다립니다.

**b.**HP All-in-One CD를 끼웁니다.

중요: 시작 화면이 나타나지 않으면 내 컴퓨터, HP 로고가 있는 CD 아이콘 및 setup.exe를 차례로 두 번씩 누릅니다.

注:请勿连接 USB 线,除非系统出现提示。

确保设备与计算机之间的距离适当,以便能够连接 USB 线。

- **a.**启动计算机并登录(如有必要),然后等待 桌面出现。
- **b.**放入 HP All-in-One CD。
- **注意**:如果没有出现启动屏幕,请依次双击 "我的电脑"、带 HP 徽标的 CD 图标和
- "setup.exe"。

### NOTE: Do not plug in the USB cable until prompted.

Make sure the device is located close to the computer, to allow the USB cable to be connected.

 a. Turn on your computer, login if necessary, and then wait for the desktop to appear.

**b.** Insert the HP All-in-One CD.

**IMPORTANT:** If the startup screen does not appear, double-click My Computer, double-click the CD icon with the HP logo, and then double-click setup.exe.

12

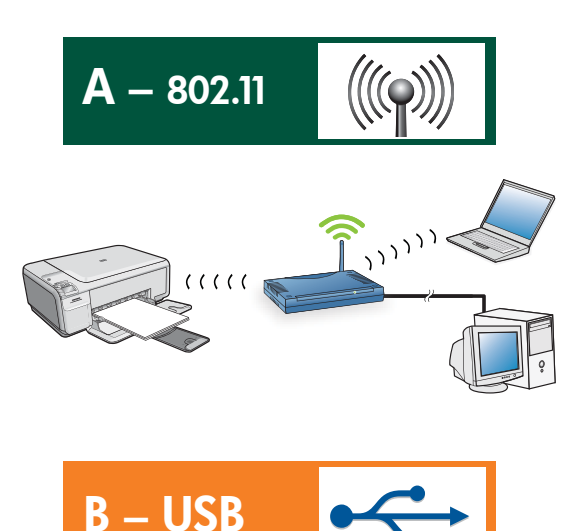

僅選擇一種連線類型 (A - 802.11/無線或 B - USB) 轉至第 6 頁可以找到有關無線安裝的指示。轉至第 11 頁可以找到有關 USB 安裝的指示。

**한 가지** 연결 형식

(A – 802.11/무선 또는 B – USB)

만 선택하십시오. **무선 설치**에 대한 지침을 보려면 6페이지로 이동하십시오. USB 설치 지침을 보려면 11페이지로 이동합니다.

#### 仅选择一种连接类型

(A – 802.11/无线或 B – USB) 在第 6 页中可找到有关**无线安装**的说明。第 11 页中 可找到有关 USB 安装的说明。

Choose only **ONE** connection type (A – 802.11/Wireless or B – USB) Go to page 6 for instructions on **wireless installation**. Go to page 11 for instructions on USB installation.

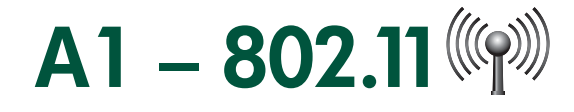

### Windows/Mac:

a. 找到並寫下您的無線路由器設定:
 網路名稱 (也稱為 SSID): \_\_\_\_\_\_
 WEP 金鑰/WPA 複雜密碼 (如有必要): \_

**重要事項:基於**Web的Wireless Network Assistant [URL:www.hp.com/go/networksetup (僅英文版)] 可幫助在一些系統上擷取此類資訊。

a. 무선 라우터 설정을 찾아 기록합니다.
 네트워크 이름(SSID로도 부름):\_\_\_\_\_

WEP 키/WPA 패스프레이즈(필요할 경우):\_\_\_

중요: 웹 기반 Wireless Network Assistant [URL: www.hp.com/go/networksetup (영어 전용)]가 일부 시스 템에서 이 정보를 조회하는 데 도움을 줄 수 있습니다.

#### a. 找到并记下您的无线路由器设置:

网络名称(也称为 SSID): \_\_\_\_\_ WEP 密钥/WPA 密码短语(如有必要): \_\_\_\_

**注意**:基于 Web 的 Wireless Network Assistant [URL: www.hp.com/go/networksetup(仅英文版)] 可帮 助您在一些系统上检索这些信息。

a. Locate and write down your wireless router settings:

Network Name (also called SSID) :\_\_\_\_

WEP key/WPA Passphrase (if needed) :\_\_\_\_

**IMPORTANT:** The web-based Wireless Network Assistant [URL: www.hp.com/go/networksetup (English only)] can help retrieve this information for some systems.

# A2 – 802.11 ()

### Windows:

- a.依照螢幕上的指示進行,並繼續前進至下一步。
- b.在「連線類型」畫面上,確定選取「透過網路」。
- c. 系統出現提示時,請使用提供的 USB 纜線將 HP All-in-One 連接至電腦。 此連線是將無線網路設定傳送至印表機時的臨時 連線。
- d. 在「無線網路設定」畫面上,選取相應的無線網路 名稱 (SSID) 並按一下「下一步」。 如果您的網路使用安全設定,系統將提示您輸入 WEP 金鑰或 WPA 複雜密碼。兩者均需區分大 小寫。
- e. 根據要求輸入 WEP 金鑰或 WPA 複雜密碼。 此時將出現一個對話方塊,確認已建立無線連線。
- f. 系統出現提示時,請斷開 USB 纜線的連線。
- g.如果網路中還有其他電腦,請參閱《基本指南》 中的指示。

- **a.**按照软件屏幕上的说明进行操作,并继续进行下一步。
- b.在"连接类型"屏幕上,务必选择 "通过网络"。
- c. 出现系统提示时,请使用提供的 USB 线将 HP All-in-One 连接到计算机。
   此连接是将无线网络设置传送至您的打印机时 的临时连接。
- d.在"无线网络设置"屏幕上,选择无线网络名称 (SSID)并单击"下一步"。
   如果网络使用了安全性设置,系统会提示您输入WEP密钥或WPA密码短语。两者都区分大小写。
- e. 按照要求输入 WEP 密钥或 WPA 密码短语。 此时将显示一个对话框,确认无线连接已 成功建立。
- f. 出现系统提示时,请断开 USB 线的连接。
- **g.**如果网络中还有其他计算机,请参阅《基础知 识手册》中的说明。

- a. 소프트웨어 화면 지침에 따른 뒤 다음 단계로 넘어 가십시오.
- b. 연결 형식 화면에서 반드시 through the network (네트워크 사용)을 선택합니다.
- c. 연결 요청 메시지가 나타나면 제공된 USB 케이블을 사용해 HP All-in-One을 컴퓨터에 연결합니다. 이 연결은 프린터로 무선 네트워크 설정을 전송 하는 동안만 이루어지는 일시적인 연결입니다.
- d. 무선 네트워크 설정 화면에서 무선 네트워크 이름(SSID)을 선택한 뒤 다음을 클릭합니다. 네트워크에 보안 기능이 사용되고 있으면 WEP 키 또는 WPA 암호를 입력하라는 메시지가 나 타납니다. 모두 대소문자를 구분합니다.
- e. 요청에 따라 WEP 키 또는 WPA 패스프레이즈 를 입력합니다. 무선 연결이 확립되었음을 확인하는 대화 상자 가 나타납니다.
- f. 메시지가 나타나면 USB 케이블을 분리합니다.
- g.네트워크에 연결할 컴퓨터가 더 있으면 기본 설 명서의 지침을 참조하십시오.

- **a.** Follow the software onscreen instructions, and continue to the next step.
- **b.**On the **Connection Type** screen, make sure to select **through the network**.
- **c.** When asked, connect your HP All-in-One to your computer using the supplied USB cable. This connection is temporary while wireless network settings are sent to your printer.
- d. On the Wireless Network Setup screen, select your wireless network name (SSID) and click Next.

If your network uses security, a prompt appears for the WEP key or WPA passphrase. Both are case sensitive.

- e. Type the WEP key or WPA passphrase, as requested. You will see a dialog box that confirms that the wireless connection has been established.
- **f.** When prompted, disconnect the USB cable.
- **g.** If you have additional computers on your network, refer to the Basics Guide for instructions.

## A2 – 802.11

### Mac:

- a.將 USB 纜線一頭連接到 HP All-in-One 後方的 連接埠,然後將另一頭連接到電腦上的 USB 連接埠。
- **b.**開啓電腦, 必要時請登入。
- **c.** 插入 CD。
- **d.**連按兩下「HP Photosmart CD」 圖示。
- e. 連按兩下「HP Installer」圖示,並依照螢幕上的指示操作。
- f. 出現「Select Device」(選取裝置)畫面時, 請選取相應的裝置並按一下「Continue」 (繼續)。
- 此時即開始安裝軟體,這會花費幾分鐘時間。 g.出現「Setup Assistant」(安裝小幫手)時,
- 按一下「Continue」(繼續)。 h.選取「Configure Wireless Networking Settings」
- (設定無線網路設定)並按一下「Continue」 (繼續)。
- a. USB 케이블을 HP All-in-One의 뒷면 포트와 컴퓨터의 USB 포트에 차례로 연결합니다.
- b. 컴퓨터의 전원을 켜고 필요한 경우 로그인 합니다.
- **c. CD**를 넣습니다.
- d. HP Photosmart CD 아이콘을 두 번 클릭합니다.
- e. HP Installer 아이콘을 두 번 클릭한 뒤 화면상의 지침에 따릅니다.
- f. 장치 선택 화면이 나타나면 장치를 선택한 뒤 계속을 선택합니다. 소프트웨어 설치가 시작되며 설치에는 몇 분 정 도가 소요됩니다.
- g. Setup Assistant(설치 길잡이)가 나타나면 계속을 클릭합니다.
- h. 무선 네트워크 설정 구성을 선택한 뒤 계속을 클릭합니다.

- **a.**将 USB 线连接到 HP All-in-One 背面的端口, 然后将另一端连接到计算机上的 USB 端口。
- **b.**启动计算机并登录(如有必要)。
- **c.** 放入 CD。
- d.双击"HP Photosmart CD"图标。
- e.双击"HP Installer"图标,然后按照屏幕说明进行操作。
- f. 出现"选择设备"屏幕时,请选择相应设备并 单击"继续"。

此时即开始软件安装,这可能需要几分 钟的时间。

- g.出现"安装助手"时,请单击"继续"。
- h.选择"配置无线网络设置"并单击"继续"

- **a.** Connect the USB cable to the port on the back of the HP All-in-One, and then to any USB port on the computer.
- b. Turn on your computer, and log in if necessary.c. Insert the CD.
- **d.** Double-click the HP Photosmart CD icon.
- e. Double-click the HP Installer icon and follow the onscreen instructions.
- f. When the Select Device screen appears, select your device and then click Continue. The software installation begins, which will take a few minutes.
- g. When the Setup Assistant appears, click Continue.
- h. Select Configure Wireless Networking Settings and click Continue.

# A2 – 802.11

## Cont'd.

#### Mac:

- i. 出現「網路設定」畫面時,請選取相應的 無線網路名稱 (SSID) 並按一下「Continue」 (繼續)。
- j. 如果出現「網路安全設定」畫面,請輸入 WEP 金鑰或 WPA 複雜密碼。兩者均區 分大小寫。
- k.出現摘要畫面時,請斷開 USB 纜線的連線。
- 如果網路中還有其他電腦,請參閱《基本指 南》中的指示。

- i. 出现"网络设置"屏幕时,请选择相应的无线网络名称 (SSID) 并单击"继续"。
- j. 如果出现"网络安全设置"屏幕,请输入 WEP 密钥或 WPA 密码短语。两者都区 分大小写。
- k.出现摘要屏幕时,请断开 USB 线的连接。
- **1.** 如果网络中还有其他计算机,请参阅《基础 知识手册》中的说明。

- i. 네트워크 설정 화면이 나타나면 무선 네트워크 이름(SSID)을 선택한 뒤 계속을 클릭합니다.
- i. 네트워크 보안 설정 화면이 나타나면 WEP 키 또는 WPA 암호를 입력합니다. 모두 대소문자를 구분합니다.
- k. 요약 화면이 나타나면 USB 케이블을 분리합니다.
- 네트워크에 연결할 컴퓨터가 더 있으면 기본 설명서의 지침을 참조하십시오.
- i. When the Network Setup screen appears, select your wireless network name (SSID) and click **Continue**.
- **j.** If the Network Security Setting screen appears, type the WEP key or WPA passphrase. Both are case sensitive.
- **k.** When the summary screen appears, disconnect the USB cable.
- I. If you have additional computers on your network, refer to the Basics Guide for instructions.

### 無線疑難排解 무선 문제 해결

### 无线故障排除 Wireless Troubleshooting

?

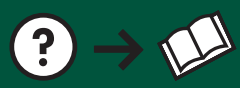

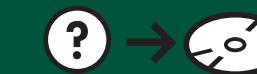

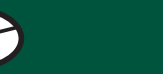

www.hp.com/support

如果在無線網路設定時遇到問題,您可以執行無線網路測試,以便執行一系列診斷測試以確定網路設定是否成功。如果偵測到問題,列印的報告中將顯示如何修正此問題的建議。

#### 若要執行無線網路測試並列印報告,請執行下列操作

a.按下產品上的「無線」按鈕。
b.按下顯示器上向下鍵旁邊的按鈕,直到「無線設定」 反白顯示,然後按「OK」。
c.按向下鍵按鈕,直到「執行無線網路測試」反白顯 示,然後按「OK」。

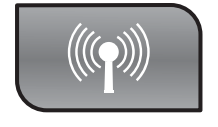

무선 네트워크 설정에 문제가 있으면 네트워크가 성공적으로 설정되었는지 확인하기 위한 일련의 진단 테스트를 수행하는 무선 네트워크 테스트를 실행해 볼 수 있습니다. 문제가 감지되면 권장되는 문제 해결 방법이 인쇄된 보고서에 포함됩니다.

### 무선 네트워크 테스트를 실행하고 보고서를 인쇄하려면

- a. 제품에서 Wireless(무선) 버튼을 누릅니다.
- b. 아래쪽 화살표 옆의 버튼을 무선 설정이 강조 표시될 때까지 계속 누른 뒤 OK(확인)를 누릅니다.
- c. Run Wireless Network Test(무선 네트워크 테스트 실행)가 강조 표시될 때까지 아래쪽 화살표를 누른 뒤 OK(확인)를 누릅니다.

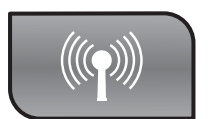

如果安装无线网络时遇到问题,您可以运行无线网络测试,以便执行一系列诊断测试以确定网络安装 是否成功。如果检测到问题,打印的报告中将显示如何更正此问题的建议。

#### 要运行无线网络测试并打印报告,请执行以下操作

- a.按产品上的"无线"按钮。
- **b**.按显示屏上向下箭头旁边的按钮,直到"无线设置"高亮显示, 然后按"OK"。
- c. 按向下箭头按钮, 直到"运行无线网络测试"高亮显示, 然后按"OK"。

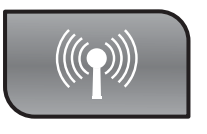

If you are having problems with wireless network setup, you can run the wireless network test, which performs a series of diagnostic tests to determine whether network setup is successful. If an issue is detected, a recommendation on how to correct the issue is included on the printed report.

#### To run the wireless network test and print the report

- a. Press the Wireless button on the product.
- **b.** Press the button next to the down arrow on the display until Wireless Settings is highlighted, then press OK.
- c. Press the down arrow button until Run Wireless Network Test is highlighted, then press OK.

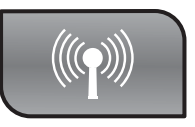

## B1 – USB

### Windows:

- a. 出現 USB 提示後,將 USB 纜線一頭連接到 HP All-in-One 後方的連接埠,然後將另一頭 連接到電腦上的 USB 連接埠。
- **b.**依照螢幕上的指示完成軟體安裝。
- c. 若要將 USB 變更為無線,請再次插入 CD。 在顯示的對話方塊中,按一下「新增裝置」。
- a. USB 연결 메시지가 나타나면 USB 케이블을 HP All-in-One 뒷면의 포트와 컴퓨터의 USB 포트에 차례로 연결합니다.
- **b.** 화면의 지시에 따라 소프트웨어 설치를 완료합니다.
- c. USB에서 무선으로 변경하려면 CD를 다시 삽입합니다. 표시되는 대화 상자에서 Add a device(장치 추가)를 클릭합니다.

- a. 出现 USB 提示后,请将 USB 线连接到 HP All-in-One 背面的端口,然后将另一端连接到 计算机上的 USB 端口。
- b.按照屏幕说明完成软件安装。
- **c.** 要将 USB 更改为无线,请再次放入 CD。在显示的对话框中,单击"添加设备"。
- **a.** Once the USB prompt appears, connect the USB cable to the port on the back of the HP All-in-One, and then to any USB port on the computer.
- **b.** Follow the onscreen instructions to complete the software installation.
- **c.** To change from USB to wireless, insert the CD again. In the dialog box that is displayed, click **Add a device**.

### Mac:

將 USB 纜線一頭連接到 HP All-in-One 後方的連接 埠,然後將另一頭連接到電腦上的 USB 連接埠。

- **a.**插入 HP All-in-One CD。
- **b.** 連按兩下桌面上的 「HP Photosmart CD」圖示。
- c. 連按兩下「HP Installer」圖示。依照螢幕上的指示操作。
- **d.**完成「Setup Assistant」(安裝小幫手) 畫面。
- e. 若要將 USB 變更為無線,請啓動「Setup Assistant」(安裝小幫手),然後選取相應的裝置 並按一下「Continue」(繼續)。選取「Configure your device for a wireless network」(設定適用 於無線網路的裝置)並按一下「Continue」 (繼續),然後依照指示操作。

USB 케이블을 HP All-in-One의 뒷면 포트와

- 컴퓨터의 USB 포트에 차례로 연결합니다.
- **a.** HP All-in-One CD를 삽입합니다.
- b. 바탕화면의 HP Photosmart CD 아이콘을 두 번 클릭합니다.
- c. HP Installer 아이콘을 두 번 클릭합니다. 화면 지침에 따릅니다.
- **d. Setup Assistant(설치 길잡이)** 화면을 완료합니다.
- e. USB에서 무선으로 변경하려면 Setup Assistant(설치 길잡이)를 시작한 뒤 장치를 선택한 후 계속을 클릭합니다. Configure your device for a wireless network(장치를 무선 네트워크용으로 구성)를 선택한 뒤 계속을 클릭한 후 지침을 따릅니다.

- 将 USB 线连接到 HP All-in-One 背面的端口,
- 然后将另一端连接到计算机上的 USB 端口。
- a. 放入 HP All-in-One CD。
- **b.**双击桌面上的"HP Photosmart CD"图标。
- **c.** 双击 "HP Installer" 图标。按照屏幕说明进 行操作。
- d. 完成"安装助手"屏幕上的所有操作。
- e. 要将 USB 更改为无线,请启动"安装助手"和相应 设备,然后单击"继续"。选择"配置设备使用无 线网络"并单击"继续",然后按照说明进 行操作。

Connect the USB cable to the port on the back of the HP All-in-One, and then to any USB port on the computer.

- a. Insert the HP All-in-One CD.
- **b.** Double-click the HP Photosmart CD icon on the desktop.
- **c.** Double-click the **HP Installer** icon. Follow the onscreen instructions.
- d. Complete the Setup Assistant screen.
- e. To change from USB to Wireless, start the Setup Assistant, select your device and click **Continue**. Select **Configure your device for a wireless network**, click **Continue**, and follow the instructions.

### USB 疑難排解 USB 문제 해결

### USB 故障排除 USB Troubleshooting

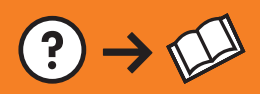

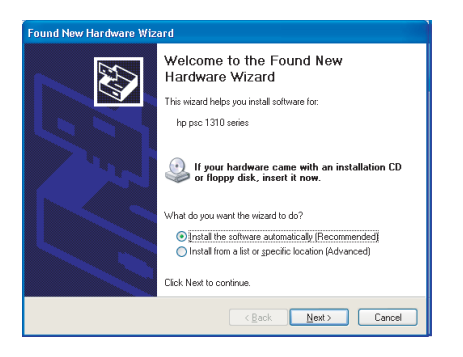

?→~

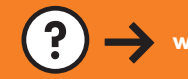

www.hp.com/support

**問題:(**Windows) 顯示 Microsoft「新增硬體」畫面。 **動作:**關閉所有畫面。拔掉 USB 纜線,然後插入 HP All-in-One CD。

문제: (Windows) Microsoft 하드웨어 추가 화면이 나타납니다. 해결: 모든 화면을 취소합니다. USB 케이블을 뽑고 HP All-in-One CD를 넣습니다.

**问题:** (仅适用于 Windows) 显示 Microsoft "添加硬件"屏幕。 **解决办法:** 取消所有屏幕操作。拔掉 USB 线,然后放入 HP All-in-One CD。

**Problem:** (Windows) The Microsoft Add Hardware screen appears. **Action:** Cancel all screens. Unplug the USB cable, and then insert the HP All-in-One CD.

**問題:**(僅適用 Windows) 顯示「裝置安裝無法順利完成」畫面。

動作:拔掉裝置插頭再重新插上。檢查所有連線。確定 USB 纜線已插到

電腦。請勿將 USB 纜線插到鍵盤或是無源的 USB 集線器。

문제: (Windows만 해당) 장치 설치를 완료할 수 없습니다 화면이 표시됩니다.

해결: 장치의 전원 코드를 뽑았다가 다시 꽂습니다. 모든 연결을 확인합 니다. 특히 USB 케이블이 컴퓨터에 연결되어 있는지 확인합니다. USB 케이블을 키보드나 전원이 들어오지 않은 USB 허브에 연결하지 마십시오.

**问题:** (仅适用于 Windows) 显示 "设备安装失败" 屏幕。 解决办法: 断开设备连接, 然后再重新连接。检查所有连接。确保 USB 线已插入计算机。请勿将 USB 线插在键盘或无源 USB 集线器上。

**Problem:** (Windows only) The **Device Setup Has Failed To Complete** screen appears.

**Action:** Unplug the device and plug it in again. Check all connections. Make sure the USB cable is plugged into the computer. Do not plug the USB cable into a keyboard or a non-powered USB hub.

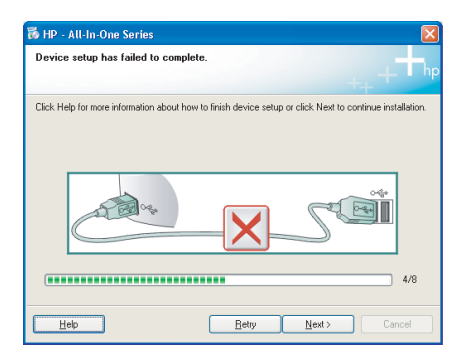